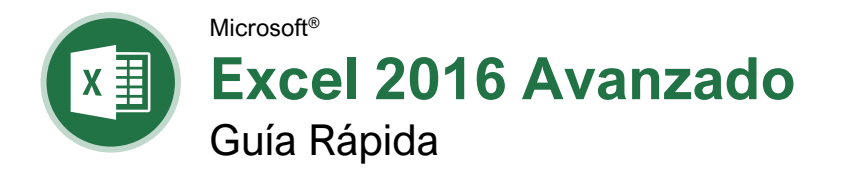

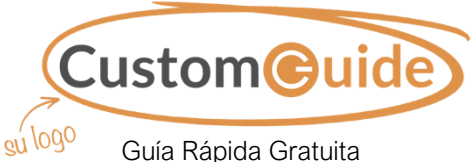

Visite guias.customguide.com

### Elementos de Tabla Dinámica

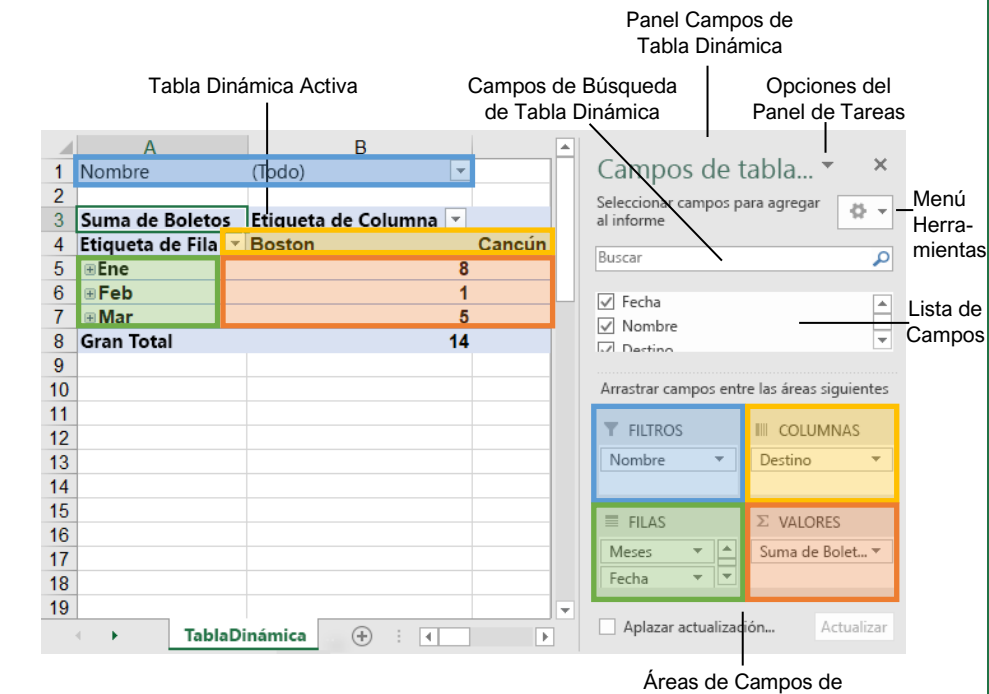

Tabla Dinámica

#### Tablas Dinámicas

Crear una Tabla Dinámica: Seleccionar el rango de datos que utilizará la tabla dinámica. Hacer clic en la pestaña **Insertar** en la cinta de opciones y hacer clic en el botón **Tabla dinámica** I en el grupo Tablas. Verificar el rango y luego hacer clic en **Aceptar**.

Agregar Múltiples Campos de Tabla Dinámica: Hacer clic en un campo en el listado de campos y arrastrarlo a una de las cuatro áreas de la tabla dinámica que contienen uno o más campos.

Filtrar Tablas Dinámicas: Hacer clic y arrastrar un campo de la lista de campos al área Filtros. Hacer clic en la flecha de la lista del campo ▼ arriba de la tabla dinámica y seleccionar los valores que se desea filtrar.

Actualizar una Tabla Dinámica: Con la tabla dinámica seleccionada, hacer clic en la pestaña **Analizar** en la cinta de opciones. Hacer clic en el botón **Actualizar** (a en el grupo Datos.

Aplicar Formato a una Tabla Dinámica: Con la tabla dinámica seleccionada, hacer clic en la pestaña **Diseño**. Luego, seleccionar las opciones de formato deseadas desde el grupo Opciones de estilo de tabla dinámica y el grupo Estilos de tabla dinámica.

#### Gráficos Dinámicos

Crear un Gráfico Dinámico: Hacer clic en una celda de la Tabla dinámica y hacer clic en la pestaña **Analizar** en la cinta de opciones. Hacer clic en el botón **Gráfico dinámico** is en el grupo Herramientas. Seleccionar un tipo de gráfico dinámico y hacer clic en **Aceptar**.

Modificar los Datos de un Gráfico Dinámico: Arrastrar los campos dentro y fuera de las áreas de campo en el panel de tareas.

Actualizar un Gráfico Dinámico: Con el gráfico dinámico seleccionado, hacer clic en la pestaña **Analizar** en la cinta de opciones. Hacer clic en el botón **Actualizar** (a en el grupo Datos.

Modificar Elementos de Gráfico Dinámico: Con el gráfico dinámico seleccionado, hacer clic en la pestaña **Diseño** en la cinta de opciones. Hacer clic en el botón **Agregar elemento de gráfico II** en el grupo Diseños de gráfico y seleccionar los elementos que se desea agregar al gráfico.

Actualizar el Tipo de Grafico: Con el gráfico dinámico seleccionado, hacer clic en la pestaña **Diseño** en la cinta de opciones. Hacer clic en el botón **Cambiar tipo de gráfico ill** en el grupo Tipo. Seleccionar un nuevo tipo de gráfico y hacer clic en **Aceptar**.

### Diseño de Tabla

#### Panel Campos de Tabla Dinámica

El panel Campos de tabla dinámica controla cómo se representan los datos en la Tabla dinámica. Hacer clic en cualquier parte de la Tabla dinámica para activar el panel. Este incluye un campo de búsqueda, una lista desplazable de campos (estos son los encabezados de columna en el rango de datos usados para crear la Tabla dinámica) y cuatro áreas en las que se ubican los campos.

- Filtros: Si un campo se coloca en el área de Filtros, aparece un menú sobre la Tabla dinámica. Cada valor único del campo es un elemento en el menú, el cual puede utilizarse para filtrar los datos de una Tabla dinámica.
- Columnas: Los valores únicos para los campos colocados en el área Columnas aparecen como encabezados de columnas a lo largo de la parte superior de la Tabla dinámica.
- Filas: Los valores únicos para los campos colocados en el área Filas aparecen como encabezados de fila a lo largo el lado izquierdo de la Tabla dinámica.
- Valores: Los valores son los datos reales que se calculan para los campos situados en el área de filas/columnas. La mayoría de las veces, los valores son cálculos numéricos.

No todas las tablas dinámicas tienen un campo en cada área y en ocasiones habrá múltiples campos en una sola área.

#### El Grupo Diseño

**Subtotales:** Mostrar u ocultar subtotales y especificar su ubicación.

**Totales generales:** Agregar o eliminar filas de totales para columnas y/o filas.

**Diseño de informe:** Ajustar el diseño del informe para que se muestre de forma compacta, de esquema o tabular.

Filas en blanco: Enfatizar grupos de datos al agregar filas en blanco manualmente entre elementos agrupados.

#### Macros

Activar la Pestaña Programador: Hacer clic en la pestaña Archivo y seleccionar Opciones. Seleccionar Personalizar la cinta de opciones a la izquierda. Marcar la casilla Programador y hacer clic en Aceptar.

Grabar una Macro: Hacer clic en la pestaña Programador en la cinta de opciones y hacer clic en el botón **Grabar macro** 🔚. Escribir un nombre y descripción y especificar donde quardarla. Hacer clic en Aceptar. Completar los pasos. Hacer clic en el botón Detener grabación en la pestaña Programador.

Ejecutar una Macro: Hacer clic en la pestaña Programador en la cinta de opciones y hacer clic en el botón Macros 😨. Seleccionar la macro y hacer clic en Ejecutar.

Editar una Macro: Hacer clic en la pestaña Programador en la cinta de opciones y hacer clic en el botón Macros 😨. Seleccionar una macro y hacer clic en el botón Editar. Realizar los cambios necesarios al código Visual Basic y hacer clic en el botón Guardar.

Eliminar una Macro: Hacer clic en la pestaña Programador en la cinta de opciones y hacer clic en el botón Macros 😨. Seleccionar una macro y hacer clic en el botón Eliminar.

#### Solucionar Problemas de Fórmulas

Errores de Fórmula Comunes:

- ######## La columna no es suficientemente ancha para mostrar todos los datos de la celda.
- #¿NOMBRE? El texto en la fórmula no es reconocido
- #¡VALOR! Existe un error con uno o más argumentos de la fórmula.
- #¡DIV/0! La fórmula está intentando dividir un valor entre 0.
- #;REF! La fórmula hace referencia a una celda que ya no existe.

Rastrear Precedentes: Hacer clic en la celda que contiene el valor que se desea rastrear y hacer clic en la pestaña Fórmulas en la cinta de opciones. Hacer clic en Rastrear precedentes Para ver cuales celdas afectan el valor en la celda seleccionada.

| Ene                       | Feb     | Total    |
|---------------------------|---------|----------|
| <ul> <li>6,010</li> </ul> | • 7,010 | ▶ 13,020 |

La Ventana Inspección: Seleccionar la celda que se desea inspeccionar. Hacer clic en la pestaña Fórmulas en la cinta de opciones y hacer clic en el botón Inspeccionar Ventana 🚣. Asegurarse de que la celda correcta sea identificada y hacer clic en Agregar.

Evaluar una Fórmula: Seleccionar una celda con una fórmula. Hacer clic en la pestaña Fórmulas en la cinta de opciones y hacer clic en el botón Evaluar fórmula 🕭

#### Formato Avanzado

Personalizar el Formato Condicional: Hacer clic en el botón Formato condicional en la pestaña Inicio y seleccionar Nueva regla. Seleccionar un tipo de regla y después editar los estilos y valores. Hacer clic en Aceptar.

Editar una Regla de Formato Condicional:

Hacer clic en el botón Formato condicional 🖶 en la pestaña Inicio y seleccionar Administrar reglas. Seleccionar la regla que se desea editar y hacer clic en Editar regla. Realizar los cambios a la regla. Hacer clic en Aceptar.

Cambiar el Orden de las Reglas de Formato Condicional: Hacer clic en el botón Formato condicional 🖶 en la pestaña Inicio y seleccionar Administrar reglas. Seleccionar la regla que se desea reordenar. Hacer clic en la flecha Subir 🔺 o Bajar 💌 hasta que la regla esté posicionada correctamente. Hacer clic en Aceptar.

#### Analizar Datos

Buscar Objetivo: Hacer clic en la pestaña Datos en la cinta de opciones. Hacer clic en el botón **Análisis de hipótesis** Py seleccionar Buscar objetivo. Especificar el valor deseado para la celda seleccionada y que celda puede cambiarse para alcanzar el resultado deseado. Hacer clic en Aceptar.

#### Fórmulas Avanzadas

Funciones Anidadas: Una función anidada es cuando una función está dentro de otra como uno de sus argumentos. Se ve así:

=SI(D2>PROMEDIO(B2:B10),1,0) Función Función Inicial Anidada

SI: Realiza una prueba lógica para devolver un valor para un resultado verdadero y otra para un resultado falso.

#### =SI(B2>69,"Verdadero","Falso")

prueba\_lógica valor\_si\_verdadero valor\_si\_falso que puede valor a devolver valor a devolver evaluarse como cuando la prueba es cuando la prueba verdadero o falso verdadera es falsa

Y, O, NO: A menudo se utiliza con SI para soportar múltiples condiciones.

- Y requiere múltiples condiciones.
- O acepta varias condiciones diferentes.
- NO devuelve lo contrario de la condición.

valor\_lógico1 la primera valor\_lógico2 la segunda condición a evaluar condición a evaluar

SUMAR.SI y PROMEDIO.SI: Calcula las celdas que cumplen una condición.

• SUMAR.SI encuentra el total.

#### Fórmulas Avanzadas

• PROMEDIO.SI encuentra el promedio.

#### =SUMAR.SI(C6:C10, "MN", D6:D10)

rango de celdas a criterio utilizado rango\_suma para para determinar las que se desea aplicar un criterio o promediar

calcular si es qué celdas sumar diferente al rango

BUSCAR V: Busca y recupera datos de una columna especifica en una tabla.

#### =BUSCARV(D2,A4:E10,5)

valor\_buscado matriz\_tabla de indicador\_columnas el para buscar en la donde se recupera número de la columna primera columna un valor en la tabla de donde se de la tabla recupera un valor

MAYÚSC, MINÚSC y NOMPROPIO: Cambia el texto entre minúsculas y mayúsculas.

MAYÚSCULA | minúscula | Nombre propio

#### =MAYUSC(B4)

texto para cambiar a minúsculas o mayúsculas

IZQUIERDA y DERECHA: Extrae un número determinado de caracteres de la izquierda o derecha

#### =IZQUIERDA(B5,3)

texto de donde núm\_de\_caracteres se extraen los a extraer del lado caracteres izquierdo o derecho del texto

EXTRAE: Extrae un número determinado de caracteres del centro del texto; el siguiente ejemplo devolvería "Dom".

#### =EXTRAE("<u>Domingo",1,3</u>)

texto de donde se posición\_inicial núm\_de\_caracteres el extraen los ubicación del número de caracteres a caracteres primer caracter a extraer extraer

COINCIDIR: Localiza la posición de un valor de búsqueda en una fila o columna.

#### =COINCIDIR("Perro", B2:B10)

valor\_buscado para coincidir en la matriz buscada

matriz\_buscada rango de celdas

ÍNDICE: Devuelve un valor o la referencia a un valor dentro de un rango.

#### =INDICE(A1:B5,2,2)

matriz un rango núm\_fila la núm\_columna la de celdas fila

posición de la posición de la columna (opcional)

# **CustomGuide**

# ¡Obtén más Guías Rápidas!

Visita guias.customguide.com para descargarlas.

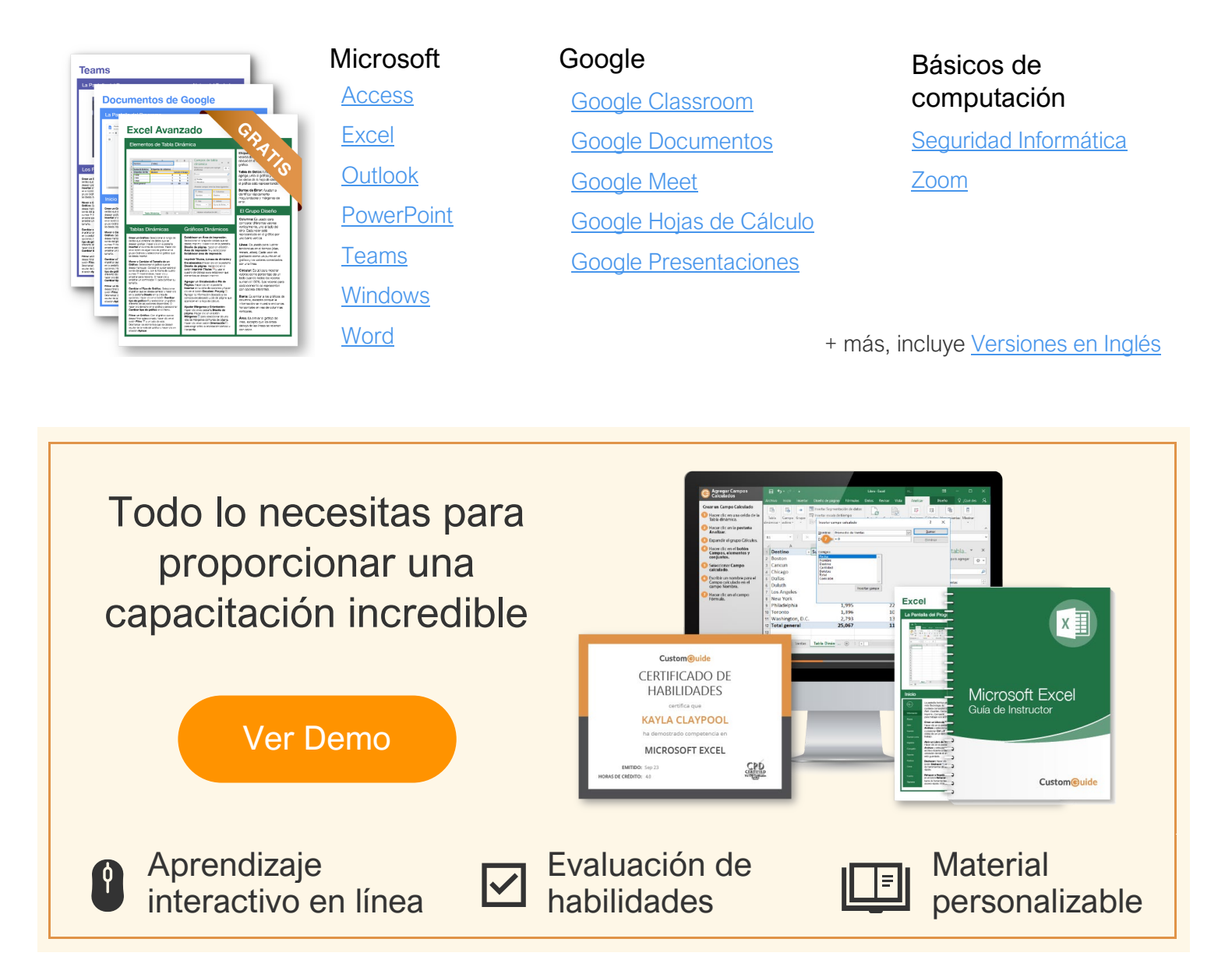

# Más de 3,000 empresas Confían en CustomGuide

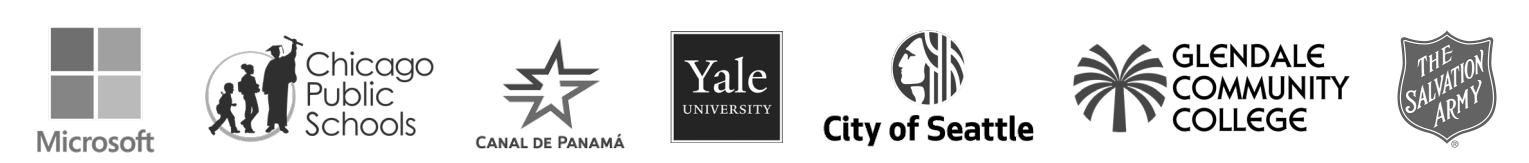